## CQIウェブサイトにおけるアカウント登録とコース参加登録の方法

### 1. アカウント登録

すでに CQI ウェブサイト上にアカウントを登録済みの方は次のステップ 1.1~1.4 を省略して、「2. コース参加登録」に進んでください。

#### 1.1 CQI ウェブサイトにアクセス

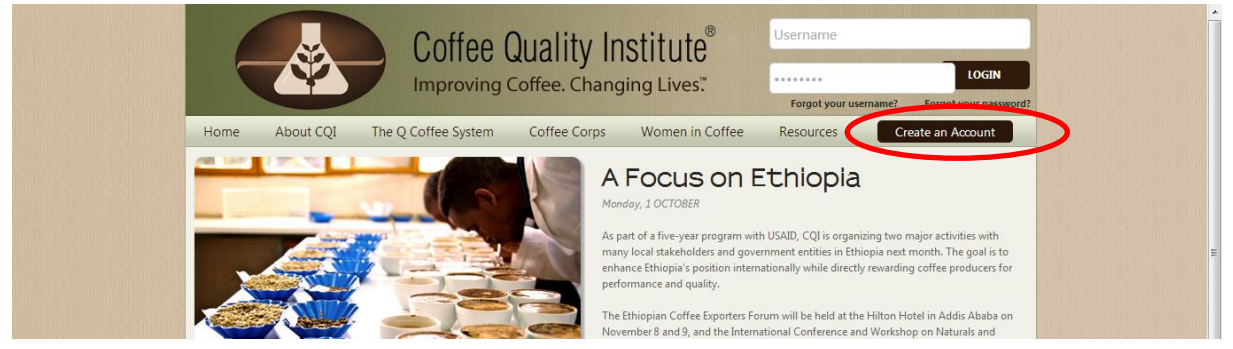

CQI ウェブサイト(http://www.coffeeinstitute.org/)にアクセスし、画面右上にある Create an Account を クリックします。ユーザー情報の一部を入力する画面に遷移します。

#### 1.2 氏名・ユーザー名などの入力

| (                                                                                                    | Coffee Quality Institute®<br>Improving Coffee. Changing Lives."                                                                                                    | <u>^</u> |
|----------------------------------------------------------------------------------------------------|----------------------------------------------------------------------------------------------------|----------|
| Home<br>Welc<br>2.01<br>Contrast<br>Throog<br>track in<br>data<br>arealt in<br>Do 1<br>No, you<br>Howe c<br>Certifiet<br>have a<br>required | ne About COI The O Coffee Streem Coffee Corps Women in Coffee Resources Create an Account<br>氏名(半角英字)<br>COME to Our database Version<br>- ザー名(半角英数字)<br>here and enhance transparency of the Q Coffee System<br>- User Information<br>- *Email<br>- *Email<br>- *Ema | E        |

氏名(Name)・ユーザー名(Username)などの情報を入力します(すべて入力必須)。使用できる文字は 半角英(数)字です。Name は本名をお勧めします。この Name が認定証にも表示されます。なお、Name は後で変更できますが、Username は変更不可です。入力し終わったら右下の[NEXT]ボタンを押します。

### 1.3 基本情報・連絡先情報の入力

次ページに表示されている画面で、性別・住所といった必須項目(見出しに \* が付いています)に情報を入 カします(必須項目以外は任意ですので、入力してもしなくても結構です)。入力が終わったら右下の [REGISTER]ボタンを押します。

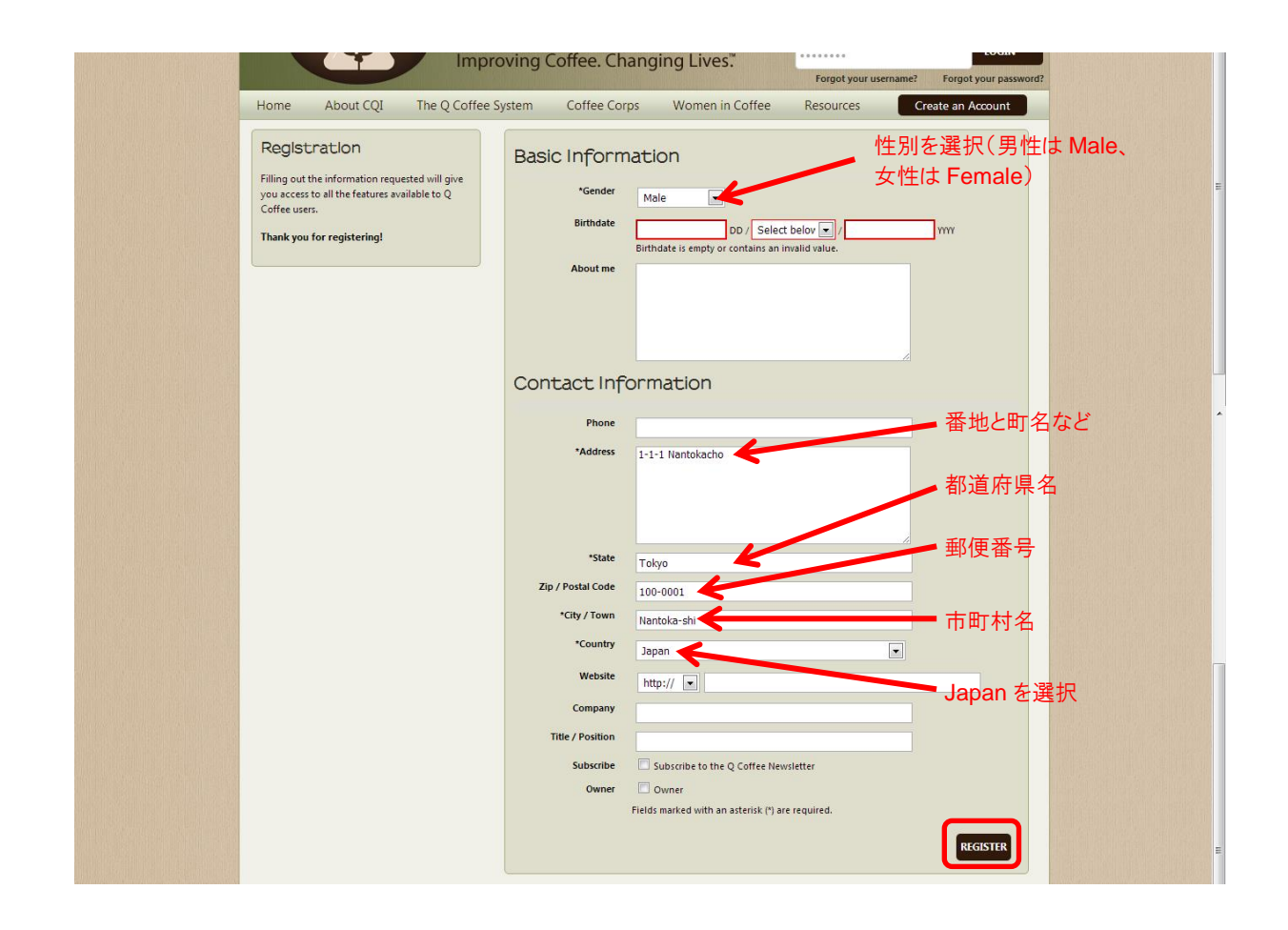

1.4 アバターの登録(スキップ可能)

|          |                                                                        | Coffee Quality In:<br>Improving Coffee. Changi | stitute <sup>®</sup><br>ng Lives."<br><sup>Vsername</sup> | LOGIN<br>? Forgot your password? | <u>^</u> |
|----------|------------------------------------------------------------------------|------------------------------------------------|-----------------------------------------------------------|----------------------------------|----------|
|          | Home About CQI The C                                                   | Coffee System Coffee Corps                     | Women in Coffee Resources                                 | Create an Account                |          |
|          | Edlt Avatar                                                            |                                                |                                                           |                                  |          |
| アバターを登録  | [Skip]                                                                 | 画                                              | 像ファイルを使用する場合                                              | 't                               |          |
| しない場合はここ | Upload Image<br>Maximum file size for upload is 64 MB<br>Remove Avatar | ファイルを選択 多く いていません し<br>Remove profile picture  | ニをクリックしてローカルファ・<br>を選択                                    | UPLOAD                           |          |
|          | Current Avatar                                                         |                                                |                                                           |                                  |          |
|          | Current Avatar                                                         |                                                | Current Thumbnail                                         | Edit thumbnail                   |          |

アバター(顔写真などの画像)を登録したい方はこの画面で登録してください。ローカルファイルを選択し、 [UPLOAD]を押します。アバターを登録しない人は左上の[Skip]という文字列をクリックしてください。次の ような画面に遷移し、アカウント作成が完了したことを告げるメッセージが現れます。これでアカウントが作成 されました。

|               | Coffee Quality Institute®<br>Improving Coffee, Changing Lives." | Username<br>LOGIN<br>Forgot your username? Forgot your password?        |
|---------------|-----------------------------------------------------------------|-------------------------------------------------------------------------|
| Home About CC | The Q Coffee System coffee Corps Women in Coffee                | Forgot your username? Forgot your password? Resources Create an Account |
| Back to home  | en created, Prease login with your username and password.       |                                                                         |

# 2. コース参加登録

Q グレーダーコースに参加登録(enrollment)します。 成績の登録や合格時の認定証発行のため、 CQI ウェ ブサイト上で enrollment が必要です。

## 2.1 ログイン

どの画面の右上にも表示されている Username とパスワードの入力欄に、登録済みの Username とパスワードを入力して、[LOGIN]ボタンをクリックします。ユーザーのトップ画面に遷移します(下図)。

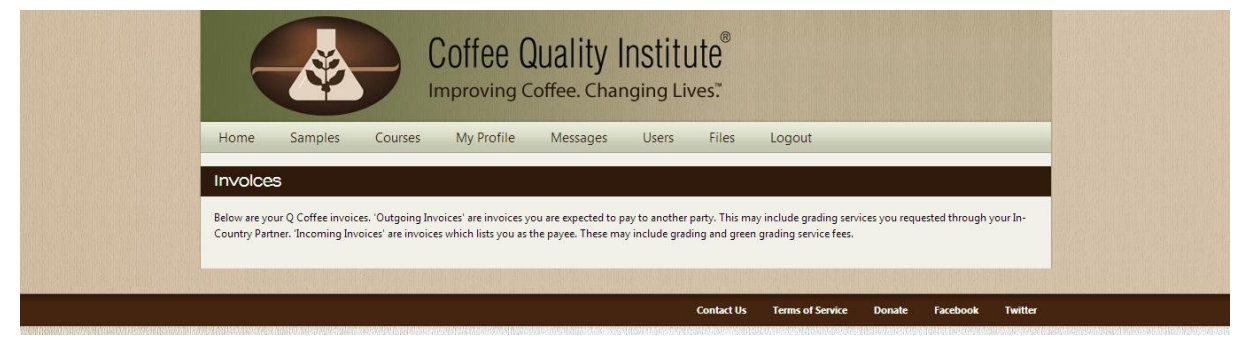

### 2.2 コースの選択(1)

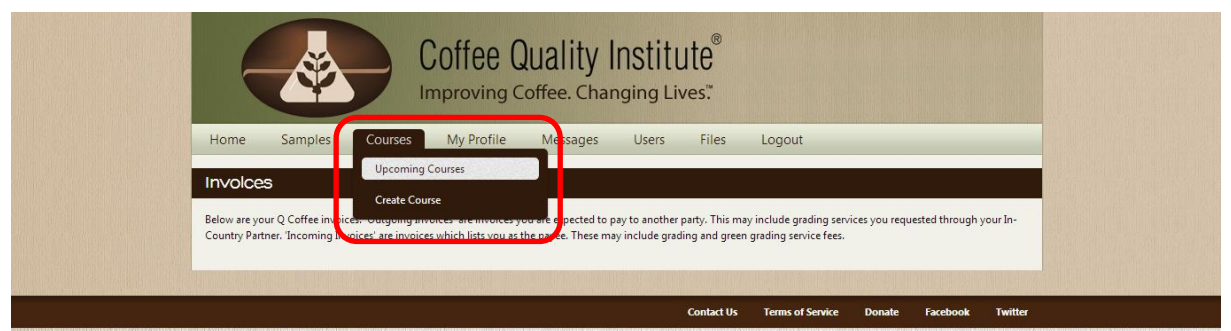

上部メニューの中から、Courses  $\rightarrow$  Upcoming Courses を選択します。 今後予定される Q グレーダーコ - スのリストが表示されます。

### 2.3 コースの選択(2)

| Abo                         | ut CQI Courses                                                                                                    |                                                                                                | Creat                                                                 | te a Class                    | View Full Class History                                        |
|-----------------------------|----------------------------------------------------------------------------------------------------|------------------------------------------------------------------------------------------------|-----------------------------------------------------------------------|-------------------------------|----------------------------------------------------------------|
| The Co<br>below.<br>host ye | offee Quality Institute organizes Q Grader and Q Inst<br>If you're already a Q Grader and would like to retak<br>our own classes through the Q Coffee System today | ructor courses around the world. If you're a<br>e a test or simply brush up on the latest tech | coffee owner or coffee enthusia<br>nniques, feel free to sign up toda | ist, you can<br>ay. And if yo | sign up for one of the classes<br>u're a Q Instructor, you can |
| Upo                         | coming Courses                                                                                                    |                                                                                                |                                                                       |                               |                                                                |
|                             | Туре                                                                                                    | Instructor                                                                                     | Start                                                                 |                               | Location                                                       |
| 1                           | Q Grader Combo Training and Exam                                                                                                    | Steven Kil                                                                                     | March 31st, 2014                                                      |                               | Changwon Specialty Coffee<br>Academy                           |
|                             | Q Grader Combo Training and Exam                                                                                                    | Trish Rothgeb                                                                                  | March 31st, 2014                                                      |                               | ECX Addis Ababa, Ethiopia                                      |
| Q                           | Pre-Q                                                                                                    | CQI Representative                                                                             | April 1st, 2014                                                       |                               | Cafenorte Cartago Valle<br>Colombia                            |
| Q                           | Pre-Q                                                                                                    | CQI Representative                                                                             | April 2nd, 2014                                                       |                               | Esteban Jaramillo Farm                                         |
| Q                           | Pre-Q                                                                                                    | CQI Representative                                                                             | April 4th, 2014                                                       |                               | Cartago Cafenorte Lab                                          |
| E                           | Q Grader Combo Training and Exam                                                                                                    | Damon Chia-Chun, Chen 陳<br>宮崎                                                                  | April 7th, 2014                                                       |                               | Blossom Valley Intl.富峰國際                                       |
| 1                           | Q Grader Calibration Course                                                                                                    | Mane Alves                                                                                     | April 11th, 2014                                                      |                               | Wataru Lab                                                     |
|                             | Q Grader Calibration Course                                                                                                    | Mane Alves                                                                                     | April 12th, 2014                                                      |                               | UCC Academy                                                    |
| 2                           | Q Grader Combo Training and Exam                                                                                                    | Mane Alves                                                                                     | April 13th, 2014                                                      |                               | UCC Academy                                                    |
|                             | Q Grader Combo Training and Exam                                                                                                    | Steven Kil                                                                                     | April 14th, 2014                                                      |                               | Specialty Coffee Institute of                                  |

今回は Upcoming Courses リストの中ほどに表示されている Q Grader Combo Training and Exam | Mane Alves | April 13th, 2013 | UCC Academy をクリックします。 似たような名称のコースが 並んでいますので、絶対に間違えないようにしてください。

### 2.4 Enroll

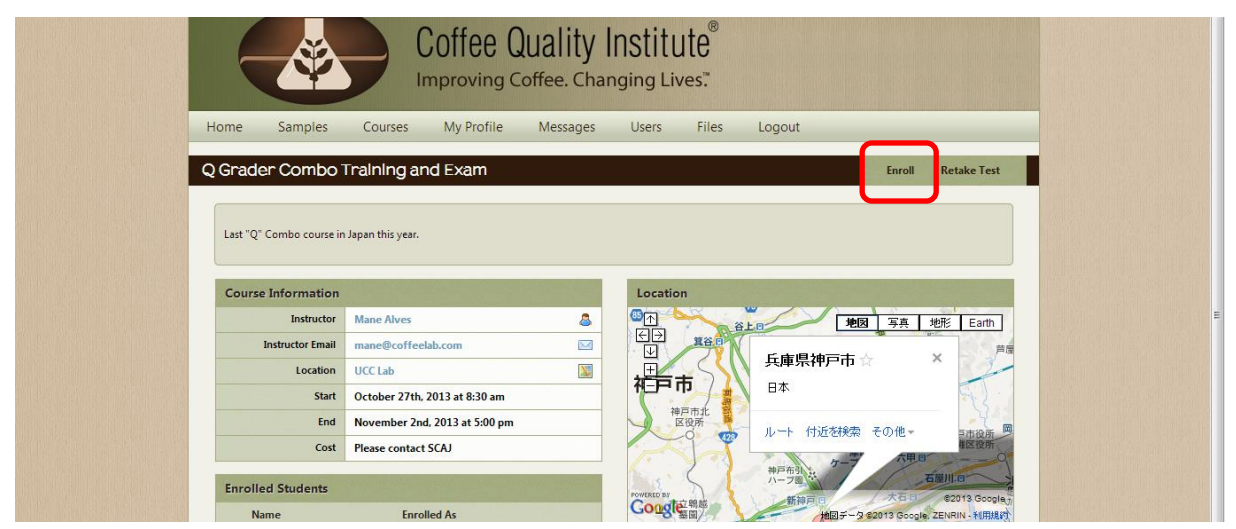

画面右上にある Enroll をクリックします(※ "Retake Test" の方ではありません)。

#### 2.5 完了

| Student enrolled                                                                  | in class.                                                                                                    |                       |                                                                     |                                                                                                    |                                    |                         |
|-----------------------------------------------------------------------------------|----------------------------------------------------------------------------------------------------|-----------------------|---------------------------------------------------------------------|----------------------------------------------------------------------------------------------------|------------------------------------|-------------------------|
| O Grader Exam / S                                                                 | SCAA Advanced Cupping Cou                                                                                                    | rso                   |                                                                     |                                                                                                    | Unen                               | roll                    |
|                                                                                   | control during out                                                                                                    | .96                   |                                                                     |                                                                                                    | Unch                               |                         |
|                                                                                   |                                                                                                    |                       |                                                                     |                                                                                                    |                                    |                         |
| Come to learn with Mané                                                           | Alves, the most experienced Q Instructor about Q                                                                                                    | coffees and SCAA Ac   | Ivanced Cupping                                                     | coffees.                                                                                                    |                                    |                         |
| Note: This course is being                                                        | held in a SCAA Certified Lab with a SCAA-creder                                                                                                    | tialed instructor and | follows the stand                                                   | ardized teaching method in                                                                                       | place by SCAA.                     |                         |
|                                                                                   |                                                                                                    |                       |                                                                     |                                                                                                    |                                    |                         |
| Course Information                                                                |                                                                                                    | Locati                |                                                                     | and the second second second second second second second second second second second second second second second |                                    |                         |
|                                                                                   |                                                                                                    | Location              | 211                                                                 |                                                                                                    |                                    |                         |
| Instructor                                                                        | Mane Alves                                                                                                    | 8 A                   |                                                                     |                                                                                                    |                                    | th                      |
| Instructor<br>Instructor Email                                                    | Mane Alves mane@coffeelab.com                                                                                                    |                       | an PR                                                               | 来海道本 <sup>線</sup> 地図                                                                                             | 写真 地形 Ear                          | ħ                       |
| Instructor<br>Instructor Email<br>Location                                        | Mane Alves<br>mane@coffeelab.com<br>UCC Academy                                                                                                    |                       | G States                                                            | RANK PER                                                                                                    | - <u>成道路</u><br>写真 地形 Ea           | th]                     |
| Instructor<br>Instructor Email<br>Location<br>Start                               | Mane Alves<br>mane@coffeelab.com<br>UCC Academy<br>October 8th, 2012 at 8:30 am                                                                            |                       | Gund and                                                            | 来海道本線<br>地図<br>地路<br>「開加速頭<br>日南市                                                                                | <u>等</u> 再 地形 Eau<br>神戸港           | th<br>L                 |
| Instructor<br>Instructor Email<br>Location<br>Start<br>End                        | Mane Alves<br>mane@coffeelab.com<br>UCC Academy<br>October 8th, 2012 at 8:30 am<br>October 13th, 2012 at 5:30 pm                                           |                       | Gun an                                                              | 東海道本部<br>地図<br>地域本部<br>原則短期<br>出版所                                                                               |                                    | th<br>UCC<br>上島和        |
| Instructor<br>Instructor Email<br>Location<br>Start<br>End<br>Cost                | Mane Alves<br>mane@coffeelab.com<br>UCC Academy<br>October 8th, 2012 at 8:30 am<br>October 13th, 2012 at 5:30 pm<br>Please contact the SCAJ                |                       |                                                                     |                                                                                                    | - 36週間<br>写真 地形 Eat<br>神戸港<br>し    | th<br>Lac<br>LLC<br>上島和 |
| Instructor Email<br>Location<br>Start<br>End<br>Cost                              | Mane Alves<br>mane@coffeelab.com<br>UCC Academy<br>October 8th, 2012 at 8:30 am<br>October 13th, 2012 at 5:30 pm<br>Please contact the SCAJ                |                       | Сарания<br>Сарания<br>Нара<br>710 <sup>2</sup> Ф.                   | 東海道市地<br>東海道市地<br>中部単築<br>出版所<br>大阪高                                                                             | - 30時<br>写真 地形 Eat<br>神戸港<br>↓     | th<br>LL<br>LL<br>品和    |
| Instructor Email<br>Location<br>Start<br>End<br>Cost                              | Mane Alves<br>mane@coffeelab.com<br>UCC Academy<br>October 8th, 2012 at 8:30 am<br>October 13th, 2012 at 5:30 pm<br>Please contact the SCAJ                |                       |                                                                     | 東海道市部<br>東海道市部<br>中部<br>中部<br>中部<br>中部<br>中部<br>中部<br>中部<br>中部<br>中部<br>中                                        | <u>写典</u> 地形 Eau<br>神戸港<br>む       | th<br>Ling<br>Ling<br>T |
| Instructor Email<br>Location<br>Start<br>End<br>Cost<br>Enrolled Students<br>Name | Mane Alves<br>mane@coffeelab.com<br>UCC Academy<br>October 8th, 2012 at 8:30 am<br>October 13th, 2012 at 5:30 pm<br>Please contact the SCAJ<br>Enrolled As |                       | クロ<br>の<br>の<br>の<br>の<br>の<br>の<br>の<br>の<br>の<br>の<br>の<br>の<br>の | 東海道市<br>東海道市                                                                                                    | ○27 54日<br>54月 90形 Ead<br>※戸用<br>↓ | th<br>UCK<br>上意可        |

メニューバーの直下に Student enrolled in class. という文字列が表示された次のような画面が出たら参加登録(enrollment)完了です。ご自身のお名前が左下の Enrolled Students の一覧に表示されている ことを確認してください。最後に上部メニュー右端の Logout をクリックして終了です。

以上